## Using your new MiFi Hotspot

- 1. Plug the SmartSpot into a power outlet.
- 2. Press and hold the button on the side until the screen turns on.

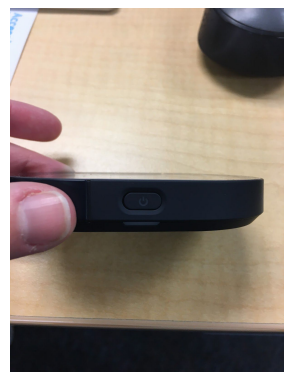

3. Wait a few moments for the SmartSpot to load.

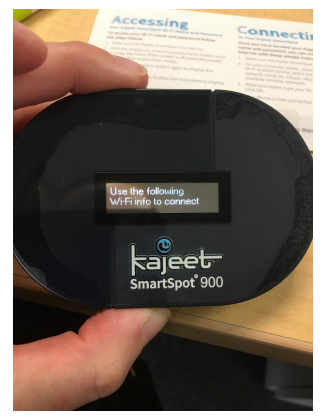

4. Press and release the side button to change the information on the screen. Two clicks will show the WiFi name. Another click will show the password.

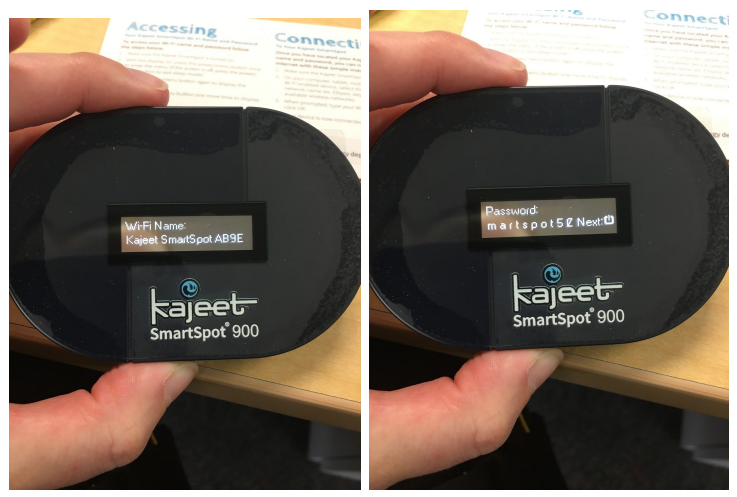

5. In your iPad settings, find the WiFi network that matches the SmartSpot. Enter the password from the SmartSpot and click "Join."

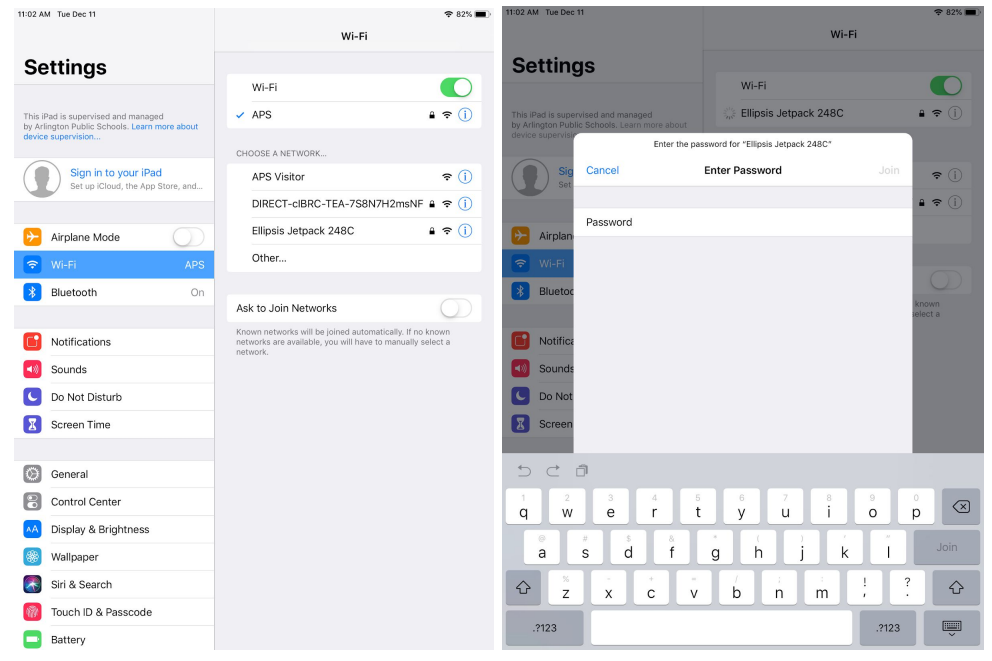

6. Open the Global Protect app and tap the circle to connect.

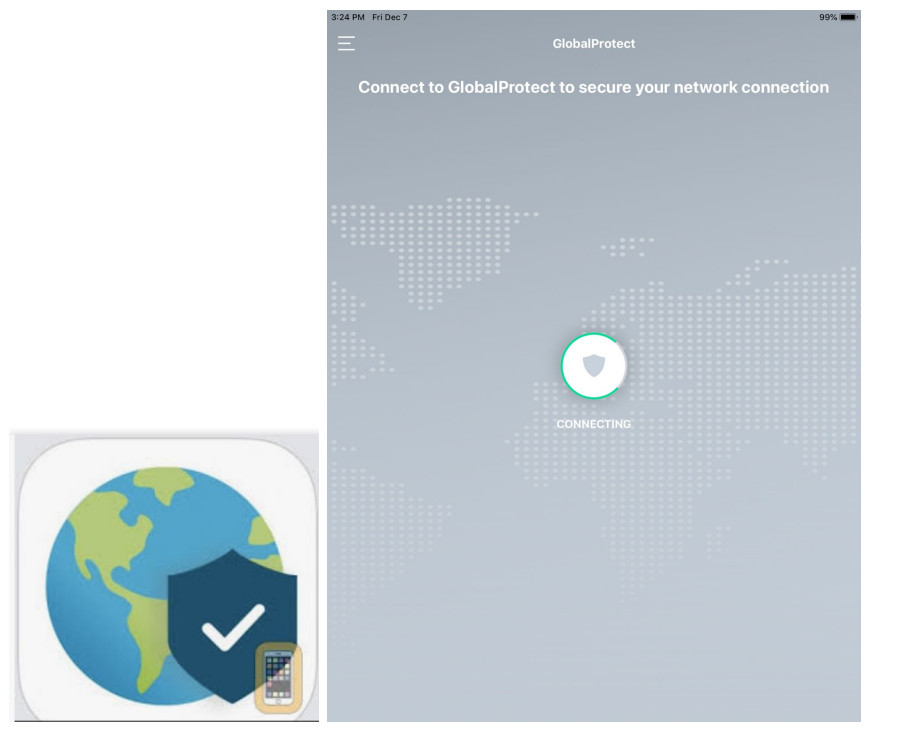

\*\*\*The available data is limited, but will refresh each day. The internet speed is very slow. Apps like Reflex Math and DreamBox may not load and videos will most likely not stream properly.

## Usando su nuevo punto de acceso MiFi

- 1. Enchufe el SmartSpot al receptor de corriente.
- 2. Presione y mantenga presionado el botón del lado hasta que la pantalla se encienda.

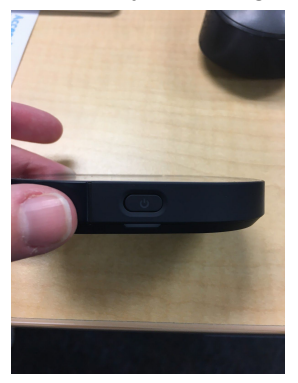

3. Espere un momento hasta que el SmartSpot cargue.

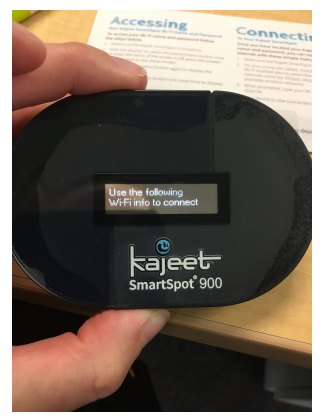

4. Presione y suelte el botón del lado para cambiar la información en la pantalla. Al hacer dos clics verá el nombre del WiFi. Con otro clic verá la contraseña.

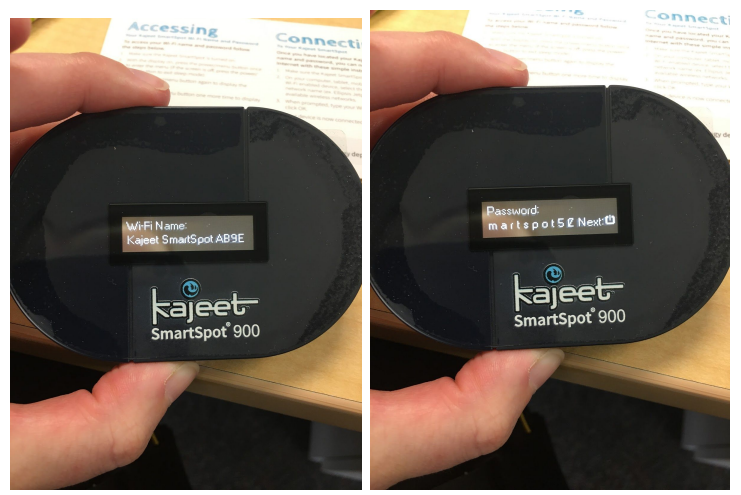

5. En los Ajustes de su iPad, encuentre la red de WiFi que debe ser igual a la del SmartSpot. Escriba la contraseña que vió en el SmartSpot y presione "Join."

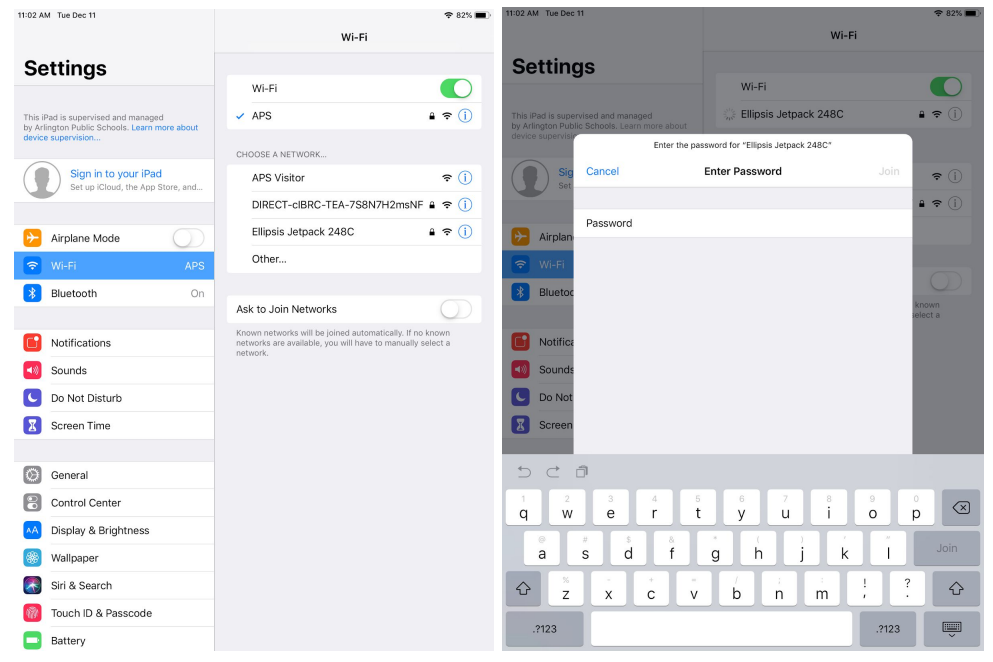

6. Abra aplicación de Global Protect y presione el círculo para conectar.

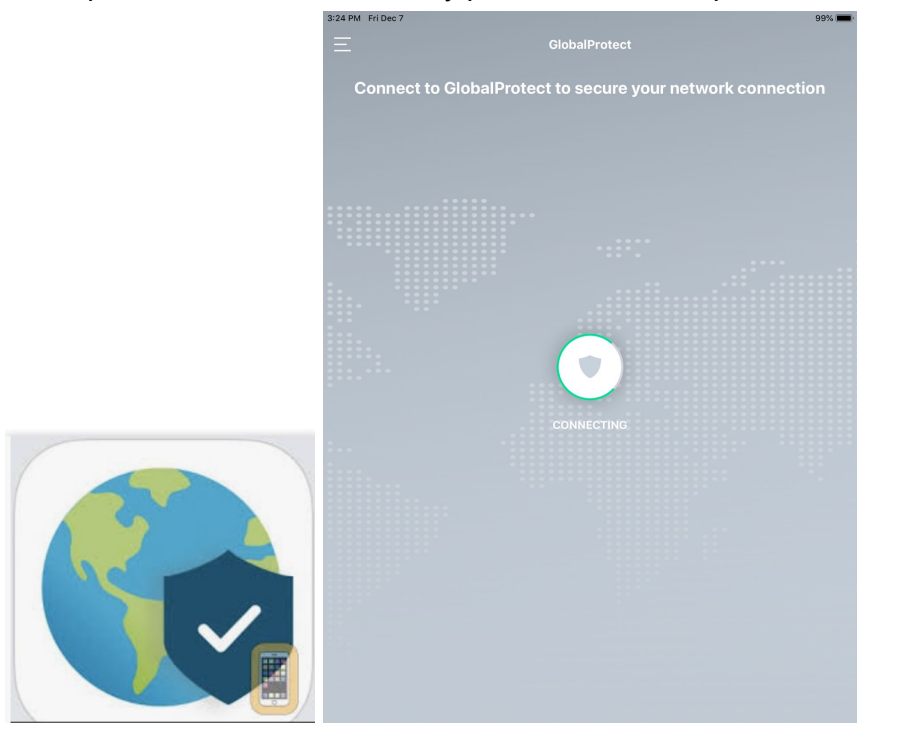

\*\*\*Los datos disponibles son limitados, pero se actualizarán cada día. La velocidad de internet es muy lenta. Es posible que las aplicaciones como Reflex Math y DreamBox no se carguen y es probable que los videos no se reproduzcan correctamente.